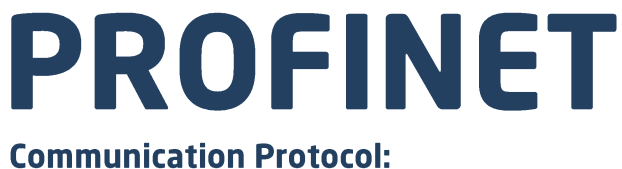

MW-01-A Mass Converter

# SOFTWARE MANUAL

ITKP-40-01-12-21-EN

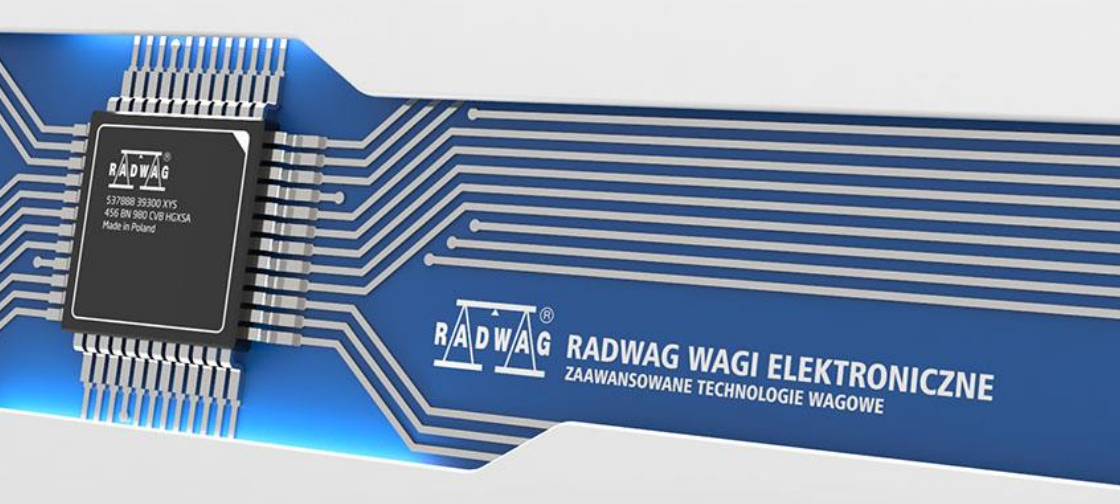

#### DECEMBER 2021

# CONTENTS

| 2. DATA STRUCTURE 2.1. Input Address 2.2.1 Input Registers 2.2. Output Address 2.2.1 Output Registers       |    |
|----------------------------------------------------------------------------------------------------|----|
| 2.1. Input Address         2.2.1 Input Registers         2.2. Output Address         2.2.1 Output Registers | 4  |
| 2.2.1 Input Registers<br>2.2. Output Address<br>2.2.1 Output Registers                                      | 4  |
| 2.2. Output Address                                                                                         | 4  |
| 2.2.1 Output Registers                                                                                      | 7  |
|                                                                                                    | 7  |
| 3. CONFIGURATION OF THE PROFINET MODULE IN TIA PORTAL V16 ENVIRONMENT                                       | 10 |
| 3.1. Import GSD                                                                                             | 10 |
| 3.2. Module Configuration                                                                                   | 12 |
| 4. DIAGNOSTICS APP                                                                                          | 16 |

# 1. MASS CONVERTER SETTINGS AND CONFIGURATION

To configure MW-01-A mass converter settings for communication via PROFINET protocol, run **MwManager** PC software and go to **<Parameters / Communication / Additional modules>**. For detailed description of configuration read **MWManager** user manual.

## 2. DATA STRUCTURE

All registers are 2-byte type (WORD). Floating point data (such as mass and tare) are stored in two consecutive registers and are FLOAT-type data. If the first register consists of two AB bytes and the other of two CD bytes, then FLOAT value is HEX ABCD,

#### 2.1. Input Address

| Variable              | Offset | Length<br>[WORD] | Data type |
|-----------------------|--------|------------------|-----------|
| Platform mass         | 0      | 2                | float     |
| Platform tare         | 4      | 2                | float     |
| Platform unit         | 8      | 1                | word      |
| Platform status       | 10     | 1                | word      |
| Platform LO threshold | 12     | 2                | float     |
| Process status        | 64     | 1                | word      |
| Input status          | 66     | 1                | word      |
| Min                   | 68     | 2                | float     |
| Max                   | 72     | 2                | float     |
| Fast dosing threshold | 76     | 2                | float     |
| Slow dosing threshold | 80     | 2                | float     |
| Adjustment status     | 100    | 1                | word      |

#### Input variables:

## 2.2.1 Input Registers

Platform mass – returns platform net mass in a current unit.

#### Example:

The read register with offset 0 has a hex value of 0x43E28000, after converting to float we get 453.0 which is the current indication of the load mass.

Platform tare – returns platform tare in an adjustment unit.

Platform unit – determines a current (displayed) net mass unit of the platform.

| Unit bits |               |
|-----------|---------------|
| 0         | Gram [g]      |
| 1         | Kilogram [kg] |
| 2         | Carat [ct]    |
| 3         | Pound [lb]    |
| 4         | Ounce [oz]    |
| 5         | Newton [N]    |

#### Example:

Read HEX value: 0x02. Binary form:

| B1/7 | B1/6 | B1/5 | B1/4 | B1/3 | B1/2 | B1/1 | B1/0 | B0/7 | B0/6 | B0/5 | B0/4 | B0/3 | B0/2 | B0/1 | B0/0 |
|------|------|------|------|------|------|------|------|------|------|------|------|------|------|------|------|
| 0    | 0    | 0    | 0    | 0    | 0    | 0    | 0    | 0    | 0    | 0    | 0    | 0    | 0    | 1    | 0    |

The mass unit is kilogram [kg].

#### <u>Platform status</u> – determines status of a weighing platform.

| Status | s bits                                                    |
|--------|-----------------------------------------------------------|
| 0      | Measurement correct (the scale does not report any error) |
| 1      | Measurement stable                                        |
| 2      | Scale indicates zero                                      |
| 3      | Scale tared                                               |
| 4      | Scale in II weighing range                                |
| 5      | Scale in III weighing range                               |
| 6      | Scale reports NULL error                                  |
| 7      | Scale reports LH error                                    |
| 8      | Scale reports FULL error                                  |

#### Example:

Read HEX value: 0x13

| B1/7 | B1/6 | B1/5 | B1/4 | B1/3 | B1/2 | B1/1 | B1/0 | B0/7 | B0/6 | B0/5 | B0/4 | B0/3 | B0/2 | B0/1 | B0/0 |
|------|------|------|------|------|------|------|------|------|------|------|------|------|------|------|------|
| 0    | 0    | 0    | 0    | 0    | 0    | 0    | 0    | 0    | 0    | 0    | 1    | 0    | 0    | 1    | 1    |

The scale does not report any error, measurement stable in weighing range II.

LO threshold – returns value of platform's LO threshold in an adjustment unit.

Process status – determines status of the dosing\formulation process:

| HEX value | Description      |
|-----------|------------------|
| 0x00      | Process disabled |
| 0x01      | Process started  |
| 0x02      | Process aborted  |
| 0x03      | Process finished |

<u>Input state</u> – bitmask of mass converter inputs. Three least significant bits represent the mass converter inputs state.

#### Example:

Read HEX value: 0x0005

| B1/7 | B1/6 | B1/5 | B1/4 | B1/3 | B1/2 | B1/1 | B1/0 | B0/7 | B0/6 | B0/5 | B0/4 | B0/3 | B0/2 | B0/1 | B0/0 |
|------|------|------|------|------|------|------|------|------|------|------|------|------|------|------|------|
| 0    | 0    | 0    | 0    | 0    | 0    | 0    | 0    | 0    | 0    | 0    | 0    | 0    | 1    | 0    | 1    |

Inputs number 1 and 3 of the weighing terminal take HI state.

MIN – returns MIN threshold value in an adjustment unit.

MAX – returns MAX threshold value in an adjustment unit.

<u>Fast dosing threshold</u> - returns fast dosing threshold value in an adjustment unit.

<u>Slow dosing threshold</u> - returns slow dosing threshold value in an adjustment unit.

Adjustment status - determines adjustment process status:

| HEX value | Description                                                 |
|-----------|-------------------------------------------------------------|
| 0x00      | Process finished correctly                                  |
| 0x01      | Start mass/adjustment coefficient determination in progress |
| 0x02      | Range exceeded                                              |
| 0x03      | Time exceeded                                               |
| 0x04      | Process aborted                                             |
| 0x05      | Awaiting for data                                           |

#### 2.2. Output Address

#### Output variables list:

| Variable               | Offset | Length [WORD] | Data type |  |  |
|------------------------|--------|---------------|-----------|--|--|
| Basic command          | 0      | 1             | word      |  |  |
| Command with parameter | 2      | 1             | word      |  |  |
| Tare                   | 6      | 2             | float     |  |  |
| LO threshold           | 10     | 2             | float     |  |  |
| Outputs state          | 14     | 1             | word      |  |  |
| Min                    | 16     | 2             | float     |  |  |
| Max                    | 20     | 2             | float     |  |  |
| Fast dosing threshold  | 24     | 2             | float     |  |  |
| Slow dosing threshold  | 28     | 2             | float     |  |  |

#### 2.2.1 Output Registers

**<u>Basic command</u>** – writing a respective value triggers direct performance of a given task, see the table:

| Bit No. | Operation     |
|---------|---------------|
| 0       | Zero platform |
| 1       | Tare platform |
| 5       | Process start |
| 6       | Process stop  |

#### Example:

Writing the register with value 0x02

| B1/7 | B1/6 | B1/5 | B1/4 | B1/3 | B1/2 | B1/1 | B1/0 | B0/7 | B0/6 | B0/5 | B0/4 | B0/3 | B0/2 | B0/1 | B0/0 |
|------|------|------|------|------|------|------|------|------|------|------|------|------|------|------|------|
| 0    | 0    | 0    | 0    | 0    | 0    | 0    | 0    | 0    | 0    | 0    | 0    | 0    | 0    | 1    | 0    |

This causes scale taring.

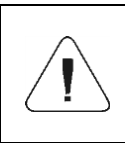

A command is executed once upon detecting that its bit has been set. If the command is to be executed more than once, it is necessary to zero the bit first, and reset it to the required value next. <u>Complex command (with parameter)</u> – setting a respective value triggers performance of a given task, see the table:

| Bit No. | Operation                                 |
|---------|-------------------------------------------|
| 0       | Setting tare value for a platform         |
| 1       | Setting LO threshold value for a platform |
| 2       | Setting outputs state                     |
| 3       | Setting MIN threshold value               |
| 4       | Setting MAX threshold value               |
| 5       | Setting fast dosing threshold             |
| 6       | Setting slow dosing threshold             |

Complex command requires setting a respective parameter (offset from 6 to 28 – refer to output registers table)

| ~                |
|------------------|
|                  |
| $( \mathbf{I} )$ |
|                  |

A command with a parameter is executed once when its bit setting is detected. If the command is to be executed more than once, it is necessary to zero the bit first, and reset it to the required value next.

#### Example:

Sending tare of 1.0 value to the scale.

Performance of the command requires writing of 2 registers:

offset 2 - command with a parameter - value 0x01 - i.e. tare setting,

offset 6 - tare value in float format - 1.0.

Tare – complex command parameter: tare value (in an adjustment unit).

**LO threshold** – complex command parameter: LO threshold value (in an adjustment unit).

Output state – complex command parameter: state of mass converter outputs

#### Example:

Setting high state for output 1 and 3 of the mass converter.

Output mask:

| B1/7 | B1/6 | B1/5 | B1/4 | B1/3 | B1/2 | B1/1 | B1/0 | B0/7 | B0/6 | B0/5 | B0/4 | B0/3 | B0/2 | B0/1 | B0/0 |
|------|------|------|------|------|------|------|------|------|------|------|------|------|------|------|------|
| 0    | 0    | 0    | 0    | 0    | 0    | 0    | 0    | 0    | 0    | 0    | 0    | 0    | 1    | 0    | 1    |

Upon conversion to HEX the result is 0x05

Performance of the command requires record of 2 registers:

offset 2 - command with parameter - value 0x04 - i.e. output state record,

offset 14 - output mask 0x05.

As a result, outputs number 1 and 3 take high state.

 $\underline{\text{MIN}}$  – complex command parameter: MIN threshold value (in an adjustment unit).

 $\underline{\text{MAX}}$  – complex command parameter: MAX threshold value (in an adjustment unit).

**<u>Fast dosing threshold</u>** - complex command parameter: fast dosing threshold value (in adjustment unit).

<u>Slow dosing threshold</u> - complex command parameter: fine dosing threshold value (in adjustment unit).

# 3. CONFIGURATION OF THE PROFINET MODULE IN TIA PORTAL V16 ENVIRONMENT

Start operation in the environment by setting up a new project, where topology of PROFINET network with MASTER controller will be specified, in this case the MASTER controller is SIEMENS controller of S7-1200 series.

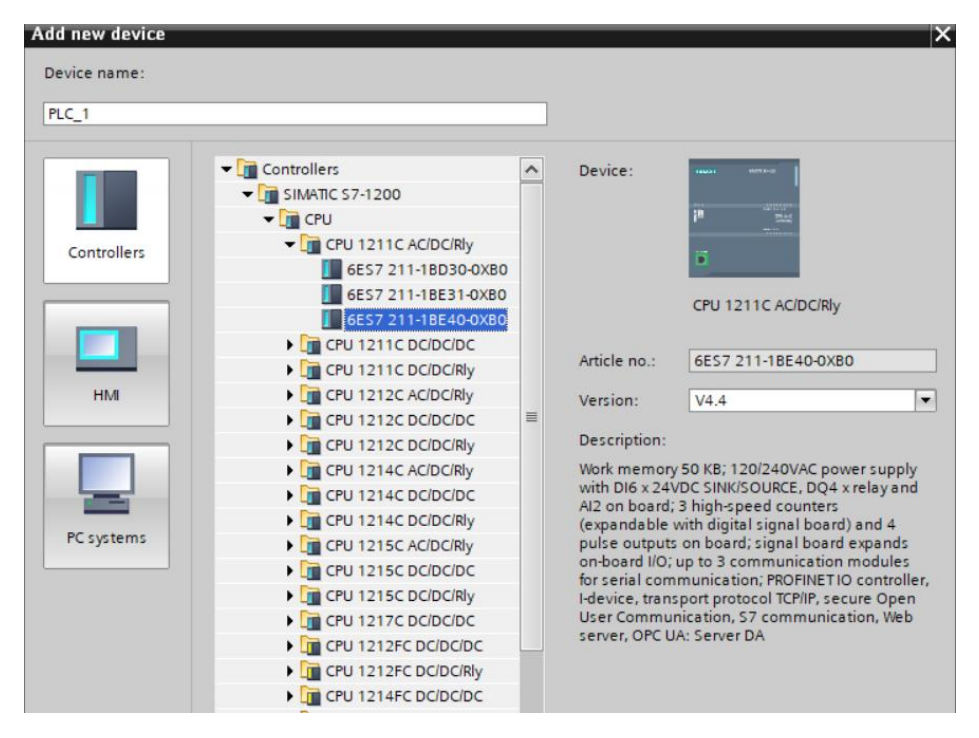

#### 3.1. Import GSD

Using a delivered configuration file (GSD), add a new device to the environment.

Open OPTIONS tab, next click MANAGE GENERAL STATION DESCRIPTION FILES (GSD) entry and select access path to the GSD file.

| Manage general sta | tion description files                   |                            | ×               |
|--------------------|------------------------------------------|----------------------------|-----------------|
| Installed GSDs     | GSDs in the project                      |                            |                 |
| Source path: D:\   | ProiektvlTiaPortallGSD_ProfinetlGSDML-V2 | 2-3-HMS-ABICPRT-20130219   |                 |
| Content of import  | ← → < ↑ 🔒 « TiaPor > G                   | SD_Profinet ~ 진            | , Przeszukaj: G |
| GSDML-V2.3-HMS     | Organizuj 👻 Nowy folder                  |                            |                 |
|                    | Nazwa                                    | Data modyfikacji           | Тур             |
|                    | GSDML-V2-3-HMS-ABICPRT-2013              | 0219 05.11.2021 13:09      | Folder plików   |
|                    |                                          |                            |                 |
|                    | <                                        |                            |                 |
|                    | Folder: GSDML                            | -V2-3-HMS-ABICPRT-20130219 |                 |
| <                  |                                          |                            | Wybierz folder  |
|                    |                                          | Delete Insta               | Cancel          |

With the file successfully added, the ABIC-PRT module is displayed on the list of devices.

| arch in project> 🛛 🔒           |        |           |                   |     | Totally Integrated         | Automation<br>PORTA |
|--------------------------------|--------|-----------|-------------------|-----|----------------------------|---------------------|
|                                |        |           | _ 7               | ∎×  | Hardware catalog           | a 🗉 🕨               |
| Topology view                  | h Netw | ork view  | Device vie        | w   | Options                    |                     |
| Network overview               | v Co   | nnections |                   | • • |                            | 6                   |
| Y Device                       |        | Туре      |                   | A   | ✓ Catalog                  |                     |
| ▼ \$7-1200 sta                 | tion_1 | \$7-12    | 00 station        |     | <search></search>          | féi léi             |
| PLC_1                          |        | CPU 1     | 211C AC/DC/Rly    |     |                            |                     |
| <ul> <li>GSD device</li> </ul> | _1     | GSD       | device            |     | ritter riolite.            |                     |
| ABIC-PRT                       |        | RT Mig    | gration (FW>=2.00 | )   | Controllers                |                     |
|                                |        |           |                   |     |                            |                     |
|                                |        |           |                   |     | PC systems                 |                     |
|                                |        |           |                   |     | Drives & starters          |                     |
|                                |        |           |                   |     | Detection & Manitaria      |                     |
|                                |        |           |                   |     | Detecting & Monitoring     |                     |
|                                |        |           |                   |     | Distributed no             | *ia.a               |
|                                |        |           |                   |     | Fower supply and distribut | luon                |
|                                |        |           |                   |     | Tield devices              |                     |
|                                |        |           |                   |     | Additional Ethernet de     | vicer               |
|                                |        |           |                   |     |                            | VICES               |
|                                |        |           |                   |     | Driver                     |                     |
|                                |        |           |                   |     | Encodorr                   |                     |
|                                |        |           |                   |     | Cateway                    |                     |
|                                |        |           |                   |     | T General                  |                     |
|                                |        |           |                   |     | HMS Industrial N           | etworks             |
|                                |        |           |                   |     | Anybus-IC PRT              | CUNOIRS             |
|                                |        |           |                   |     | T Migration                |                     |
|                                |        |           |                   |     | RT Migra                   | tion (FW 1 xx)      |
|                                | 2002   |           |                   |     | RT Migra                   | tion (FW>=2.00)     |
| N                              | m      |           |                   | /   | RT Standar                 | d                   |
| Q Properties                   | 🔄 Info | 🖁 Diagn   | ostics            |     | ► <b>I</b> I/O             |                     |
|                                |        |           |                   |     | > Sensors                  |                     |
|                                |        |           |                   |     |                            |                     |

Now, it is possible to make a network comprising a MASTER controller and a newly added SLAVE module.

| Project_08_Profinet_MW_01_New_instrukcja → Devices & networks |                        |                 |           |                            |  |  |  |  |  |  |
|---------------------------------------------------------------|------------------------|-----------------|-----------|----------------------------|--|--|--|--|--|--|
|                                                               |                        |                 | -         | <sup>a</sup> Topology view |  |  |  |  |  |  |
| Network                                                       | ections HMI connection | - E =           | . 🔳 🖽 🛄 🍳 | ±                          |  |  |  |  |  |  |
|                                                               |                        |                 |           |                            |  |  |  |  |  |  |
|                                                               |                        |                 |           |                            |  |  |  |  |  |  |
| PLC 1                                                         |                        | ABIC-PRT        | _         |                            |  |  |  |  |  |  |
| CPU 12                                                        | 11C                    | RT Migration (F | DP-NORM   |                            |  |  |  |  |  |  |
|                                                               |                        | PLC_1           |           |                            |  |  |  |  |  |  |
|                                                               |                        |                 |           |                            |  |  |  |  |  |  |
|                                                               |                        | PN/IE 1         |           |                            |  |  |  |  |  |  |
|                                                               |                        |                 |           |                            |  |  |  |  |  |  |
|                                                               |                        |                 |           |                            |  |  |  |  |  |  |
|                                                               |                        |                 |           |                            |  |  |  |  |  |  |

#### **3.2. Module Configuration**

At this stage, it is necessary to create a network consisting of MASTER controller and SLAVE device (MW-01-A mass converter). With the power supply on, you can use ACCESSIBLE DEVICES function to search for a given device in the environment. The list should display both the MASTER and the SLAVE.

|                          |                       | Type of the PG/PC in      | terface: 📜 PN/ | IE                   |                     |            |
|--------------------------|-----------------------|---------------------------|----------------|----------------------|---------------------|------------|
|                          |                       | PG/PC in                  | terface: 💹 Rea | ltek PCIe GbE Family | Controller          | • 💎 🖸      |
|                          | Accessible nodes      | of the selected interface | e:             |                      |                     |            |
|                          | Device                | Device type               | Interface type | Address              | MAC address         |            |
|                          | pawelk                | SIMATIC-PC                | PN/IE          | 10.10.3.145          | 4C-ED-FB-44-CO-31   |            |
|                          | mw01-profinet         | RT Migration (FW 1.xx)    | PN/IE          | 10.10.8.100          | 00-30-11-34-44-E6   |            |
|                          | plc_1                 | CPU 1211C AC/DC/Rly       | PN/IE          | 10.10.8.222          | E0-DC-A0-CF-59-E0   |            |
|                          | tk-kacperczyk-m       | SIMATIC-PC                | PN/IE          | 10.10.22.21          | F8-32-E4-A0-BF-29   |            |
| Flash LED                |                       |                           |                |                      |                     |            |
| Online status informatio | n:                    |                           |                | 🗌 Display            | vonlyerror messages | art search |
| Found accessible d       | evice mw01-profinet   |                           |                |                      | , ,                 |            |
| Scan completed. 4        | devices found.        |                           |                |                      |                     |            |
| ? Retrieving device in   | formation             |                           |                |                      |                     | 1          |
| Scan and information     | on retrieval complete | d.                        |                |                      |                     |            |

Next, specify the IP address of the module and its name in PROFINET network. To do it, select the module, in PROPERTIES tab find PROFINET INTERFACE submenu, click it and enter the IP address and name. Make sure that these settings are accordant with parameters set in the MW-01 mass converter. Remember that the SLAVE IP address and MASTER address must come from the same subnet.

| ABIC-PRT [RT Migration (FW>=           | 2.00)]                | 🖾 Properties 🚺 Info 😨 Diagnostics 📑 🖃          | • |
|----------------------------------------|-----------------------|------------------------------------------------|---|
| General IO tags Sys                    | tem constants Texts   |                                                |   |
| ▼ General                              |                       | Add new subnet                                 | ^ |
| Catalog information                    |                       |                                                |   |
| ➡ PROFINET interface [X1]              | IP protocol           |                                                |   |
| General                                |                       |                                                |   |
| Ethernet addresses                     |                       | Set IP address in the project                  |   |
| <ul> <li>Advanced options</li> </ul>   |                       | IP address: 10 . 10 . 8 . 100                  | ≣ |
| <ul> <li>Real time settings</li> </ul> |                       | Subnet mask: 255 255 255 0                     |   |
| IO cycle                               |                       | Synchronize router settings with 10 controller |   |
| Identification & Maintenance           |                       |                                                |   |
| 1 .                                    |                       | Use router                                     |   |
|                                        |                       | Router address: 0 . 0 . 0 . 0                  |   |
|                                        |                       | O IP address is set directly at the device     |   |
|                                        | PROFINET              |                                                |   |
|                                        |                       | Generate PROFINET device name automatically    |   |
|                                        | PROFINET device name: | MW01-ProfiNet                                  |   |
|                                        | Converted name:       | mw01-profinet                                  |   |
|                                        | Device number:        | 1                                              |   |
|                                        |                       |                                                | ~ |

Next, configure the module. First, specify input and output registers size, define their start addresses. From the list of available INPUT and OUTPUT modules select such modules as presented in the picture below. Maximum size of input data is 102 bytes, maximum size of output data is 52 bytes. The project uses the default starting addresses: 256 for INPUT and 256 for OUTPUT with a size of 102 bytes for input data and 32 bytes for output data, as presented below.

| roject_08_Profinet_MW_01_New → Ungrouped devices → ABIC-PRT [RT Migration (FW>=2.00)] |                |           |                    |       |        |           |            |   |  |  |
|---------------------------------------------------------------------------------------|----------------|-----------|--------------------|-------|--------|-----------|------------|---|--|--|
|                                                                                       |                | 🛃 To      | pology view 🔒 🖁    | Netwo | rk vie | w 🚺 D     | evice viev | w |  |  |
| 🟕 ABIC-PRT [RT Migration (FW>=2 💌 🔡 🌃 🔛 🛄 🔍 🛨                                         | <b></b>        | Device ov | erview             |       |        |           |            |   |  |  |
| <b>A</b>                                                                              | ^              |           | dule               | Rack  | Slot   | I address | Q address  |   |  |  |
| SF.                                                                                   |                | -         | ABIC-PRT           | 0     | 0      |           |            | ^ |  |  |
| ABIC                                                                                  | _              |           | Interface          | 0     | 0 X1   |           |            |   |  |  |
| •                                                                                     |                |           | Input 064 bytes_1  | 0     | 1      | 256319    |            | = |  |  |
|                                                                                       |                |           | Input 032 bytes_1  | 0     | 2      | 320351    |            |   |  |  |
|                                                                                       | •              |           | Input 004 bytes_1  | 0     | 3      | 352355    |            |   |  |  |
|                                                                                       |                |           | Input 002 bytes_1  | 0     | 4      | 356357    |            |   |  |  |
| DP-NORM                                                                               | •              |           | Output 032 bytes_1 | 0     | 5      |           | 256287     |   |  |  |
|                                                                                       | _              |           |                    | 0     | 6      |           |            |   |  |  |
|                                                                                       |                |           |                    | 0     | 7      |           |            |   |  |  |
|                                                                                       |                |           |                    | 0     | 8      |           |            |   |  |  |
|                                                                                       |                |           |                    | 0     | 9      |           |            |   |  |  |
|                                                                                       |                |           |                    | 0     | 10     |           |            | ~ |  |  |
| < III > 100% •                                                                        | - <del>7</del> | <         | 111                | 0     | 11     |           |            | > |  |  |

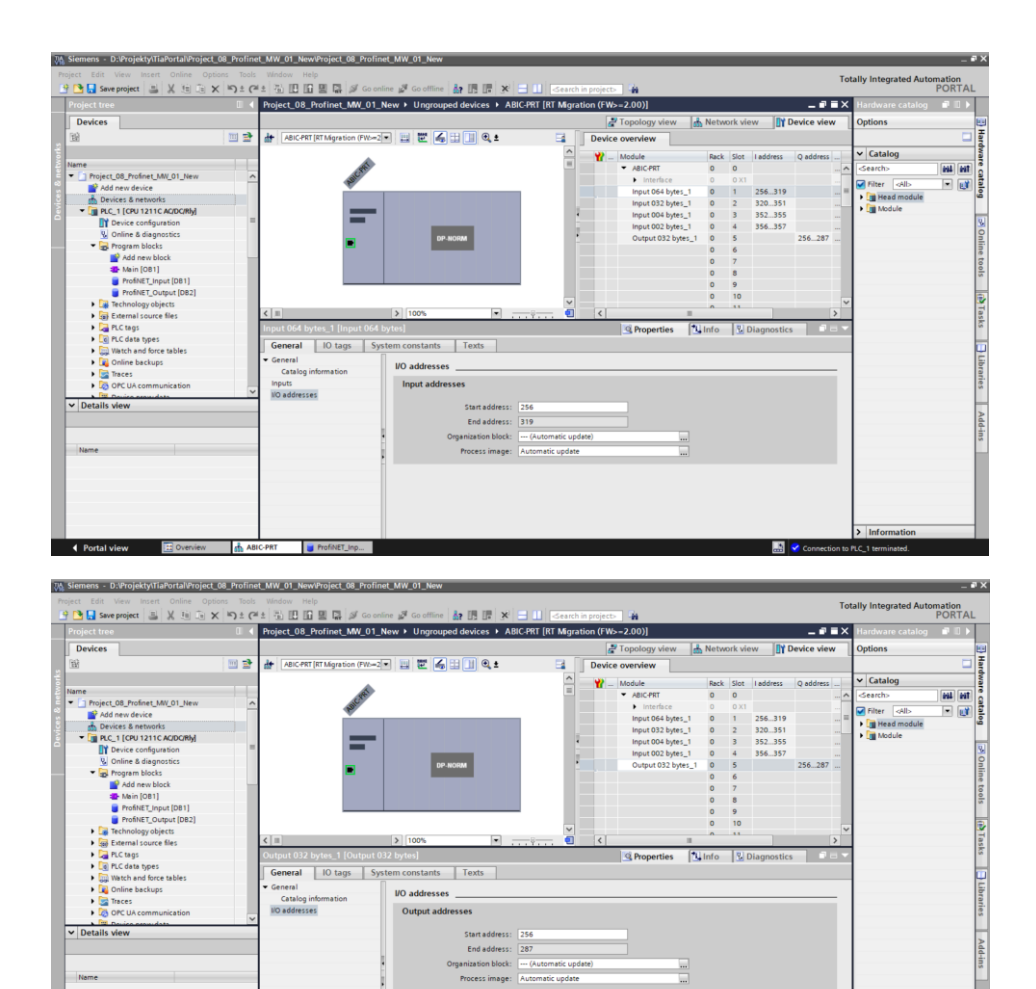

At this stage, it is possible to upload the hardware configuration into the controller.

> Informati

Name

Portal view

ABIC-PRT

ProfiNET\_Inp...

| Project_08_Profinet_  | MW_01_New ➤ Devices & networks               |                                              | _ 🖬 🖬 X                                 |
|-----------------------|----------------------------------------------|----------------------------------------------|-----------------------------------------|
|                       |                                              | 🛃 Topology view 🛛 🎄 Network view 👔           | Device view                             |
| Network 1 Connec      | tions HMI connection 💌 🛍 🐫 📲                 | 1 🗊 🔍 ±                                      |                                         |
|                       |                                              |                                              | ^                                       |
|                       |                                              |                                              | =                                       |
| PLC_1                 | ABIC-PRT                                     |                                              |                                         |
| CPU 121               | 1C RT Migration (F Dr                        | P-NORM                                       | 7                                       |
|                       | PLC 1                                        |                                              | etw                                     |
|                       | Change device                                |                                              | , i i i i i i i i i i i i i i i i i i i |
|                       | 🗶 Cut Ctrl+:                                 | x                                            | - 13                                    |
|                       | Copy Ctrl+1                                  | c                                            |                                         |
|                       |                                              | ×                                            |                                         |
|                       | Rename F                                     | 2                                            |                                         |
|                       | Assign to new DP master / IQ controller      |                                              | ~                                       |
| <                     | Disconnect from DP master system / IO system | > 100%                                       | <b>-</b>                                |
|                       | Highlight DP master system / IO system       | Roperties Info Diagnostic                    | s 🛛 🖛 🗸                                 |
| General Cross-        | 🚽 Go to topology view                        |                                              |                                         |
| 🕄 🚹 🚺 Show all m      | Compile                                      | •                                            |                                         |
|                       | Download to device                           | Hardware and software (only changes)         |                                         |
| ! Message             | Go offline Ctrl+N                            | M Software (only changes)                    |                                         |
| The project Proje     | 🖳 Online & diagnostics Ctrl+I                | D Software (all)                             | ^                                       |
| Connection to PL      | Assign device name                           |                                              | _                                       |
| Start downloadin      | Update and display forced operands           | 11/5/2021 2:32:52 PM<br>11/5/2021 2:32:55 PM | _                                       |
| ✓ TLC_1<br>✓ Hardware | Show catalog Ctrl+Shift+                     | C 11/5/2021 2:32:55 PM                       |                                         |
| PLC_1:                | Export module labeling strips                | 11/5/2021 2:32:57 PM                         |                                         |
| Y Hardwa              | Roperties Alt+Ente                           | 11/5/2021 2:33:01 PM                         |                                         |

Upon successful compilation and code reading, the MASTER and SLAVE shall establish communication. It can be verified via ONLINE connection. The result should be as presented below:

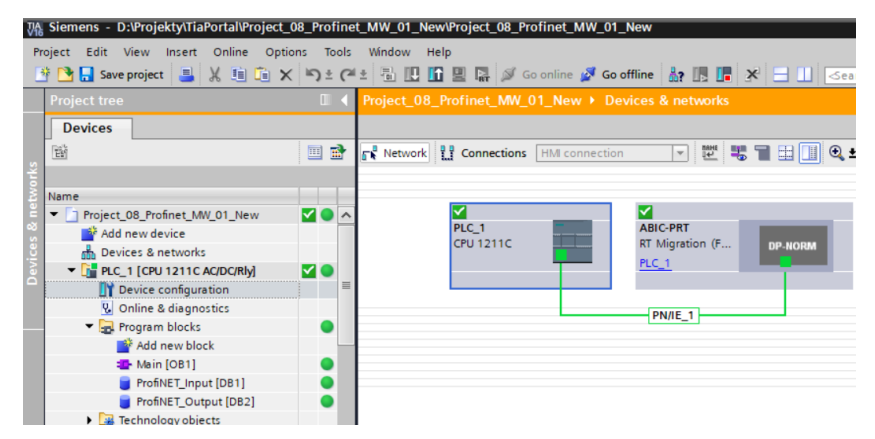

Now, proceed to the process of program code making.

# 4. DIAGNOSTICS APP

Start creating the app by defining names of symbolic input and output registers. For this purpose, use a branch of the PLC TAGS tree. For the purpose of this example, tag tables have been created as presented below:

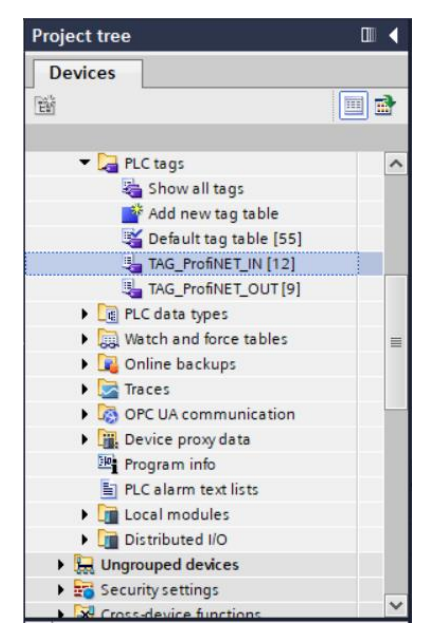

PROFINET input and output registers are specified in TAG\_ProfiNET\_IN and TAG\_ProfiNET\_OUT tables. The below screenshots present symbolic names and addresses:

| Proje | roject_08_Profinet_MW_01_New_instrukcja → PLC_1 [CPU 1211C AC/DC/Rly] → PLC tags → TAG_ProfiNET_IN [12] _ 🗕 🖬 🗮 🗙 |                              |           |         |        |                                                                                                    |         |         |         |        |            |      |
|-------|----------------------------------------------------------------------------------------------------|------------------------------|-----------|---------|--------|----------------------------------------------------------------------------------------------------|---------|---------|---------|--------|------------|------|
|       |                                                                                                    |                              |           |         |        |                                                                                                    |         |         |         | 🕣 Tags | User const | ants |
| \$    | P 👻 🖻 🗄 🕫 🛍                                                                                                    |                              |           |         |        |                                                                                                    |         |         |         |        |            |      |
| Т     | TAG_ProfiNET_IN                                                                                                   |                              |           |         |        |                                                                                                    |         |         |         |        |            |      |
| -     |                                                                                                    | Name                         | Data type | Address | Retain | Acces                                                                                                    | Writa   | Visibl  | Comment |        |            |      |
| 1     | -                                                                                                    | AnyBus_Platform_mass         | DWord     | %ID256  |        | Image: A start and a start a start | <b></b> |         |         |        |            | ^    |
| 2     | -0                                                                                                    | AnyBus_Platform_tare         | DWord     | %ID260  |        | Image: A start and a start a start | <b></b> | <b></b> |         |        |            |      |
| 3     | -                                                                                                    | AnyBus_Platform_unit         | Word      | %IW264  |        | Image: A start and a start a start | <b></b> | <b></b> |         |        |            |      |
| 4     | -0                                                                                                    | AnyBus_Platform_status       | Word      | %IW266  |        | <b></b>                                                                                                    | <b></b> | <b></b> |         |        |            | =    |
| 5     | -                                                                                                    | AnyBus_Platform_LO_threshold | DWord     | %ID268  |        | Image: A start of the start of the start | <b></b> | <b></b> |         |        |            |      |
| 6     | -                                                                                                    | AnyBus_Process_status        | Word      | %IW320  |        | Image: A start of the start of the start | <b></b> | <b></b> |         |        |            |      |
| 7     | -                                                                                                    | AnyBus_Inputs_status         | Word      | %IW322  |        | Image: A start and a start a start | <b></b> | <b></b> |         |        |            |      |
| 8     | -0                                                                                                    | AnyBus_Min                   | DWord     | %ID324  |        | <b></b>                                                                                                    | <b></b> |         |         |        |            |      |
| 9     | -                                                                                                    | AnyBus_Max                   | DWord     | %ID328  |        | Image: A start and a start a start | <b></b> | <b></b> |         |        |            |      |
| 10    | -0                                                                                                    | AnyBus_Fast_dosing_threshold | DWord     | %ID332  |        | <b></b>                                                                                                    | <b></b> | <b></b> |         |        |            |      |
| 11    | -                                                                                                    | AnyBus_Slow_dosing_threshold | DWord     | %ID336  |        | <b></b>                                                                                                    | <b></b> |         |         |        |            |      |
| 12    | -                                                                                                    | AnyBus_Adjustment_status     | Word      | %IW356  |        | <b></b>                                                                                                    | <b></b> |         |         |        |            | ~    |

| Proje      | ect_             | 08_Profinet_MW_01_New_ins    | trukcja 🕨 PLC_ | 1 [CPU 1211C / | AC/DC/RI | y] ► PLC                                                                                                    | tags 🕨                                                                                                    | TAG_I    | ProfiNET_OUT [9] |        | _∎≡×           |
|------------|------------------|------------------------------|----------------|----------------|----------|----------------------------------------------------------------------------------------------------|----------------------------------------------------------------------------------------------------|----------|------------------|--------|----------------|
|            |                  |                              |                |                |          |                                                                                                    |                                                                                                    |          |                  | 🕣 Tags | User constants |
| <b>#</b> : |                  |                              |                |                |          |                                                                                                    |                                                                                                    |          |                  |        |                |
| T          | TAG_ProfiNET_OUT |                              |                |                |          |                                                                                                    |                                                                                                    |          |                  |        |                |
|            |                  | Name                         | Data type      | Address        | Retain   | Acces                                                                                                    | Writa                                                                                                    | Visibl   | Comment          |        |                |
| 1          | -                | AnyBus_Command               | Word 🔳         | %QW256         | -        |                                                                                                    |                                                                                                    |          |                  |        |                |
| 2          | -                | AnyBus_Command_with_para     | Word           | %QW258         |          | Image: A start and a start a start |                                                                                                    |          |                  |        |                |
| 3          | -                | AnyBus_Tare                  | DWord          | %QD262         |          | Image: A start of the start of the start | <b></b>                                                                                                    |          |                  |        |                |
| 4          | -                | AnyBus_LO_threshold          | DWord          | %QD266         |          | Image: A start of the start of the start | $\sim$                                                                                                    |          |                  |        |                |
| 5          | -                | AnyBus_Output_state          | Word           | %QW270         |          | <b></b>                                                                                                    | <b></b>                                                                                                    | <b></b>  |                  |        |                |
| 6          | -                | AnyBus_Set_Min               | DWord          | %QD272         |          | <b></b>                                                                                                    | <b></b>                                                                                                    | <b></b>  |                  |        |                |
| 7          | -00              | AnyBus_Set_Max               | DWord          | %QD276         |          | <b></b>                                                                                                    | <b></b>                                                                                                    |          |                  |        |                |
| 8          | -                | AnyBus_Set_Fast_dosing_thres | DWord          | %QD280         |          | <b></b>                                                                                                    | $\checkmark$                                                                                                    | <b></b>  |                  |        |                |
| 9          | -                | AnyBus_Set_Slow_dosing_thre  | DWord          | %QD284         |          | <b></b>                                                                                                    | <b></b>                                                                                                    |          |                  |        |                |
| 10         |                  | <add new=""></add>           |                |                |          | <b>V</b>                                                                                                    | <ul> <li>Image: A start of the start of the start of</li></ul> | <b>V</b> |                  |        |                |
|            |                  |                              |                |                |          |                                                                                                    |                                                                                                    |          |                  |        |                |
|            |                  |                              |                |                |          |                                                                                                    |                                                                                                    |          |                  |        |                |

So as not to work directly on the physical inputs/outputs of the module, it is recommended to create data blocks comprising representations of these registers, and "copy" values between them. For this purpose, define data blocks as follows:

| Project tree           |   |
|------------------------|---|
| Devices                |   |
| Ť                      |   |
| Name                   |   |
| 🔻 🙀 Program blocks     | ^ |
| 📑 Add new block        |   |
| 📲 Main [OB1]           |   |
| ProfiNET_Input [DB1]   |   |
| ProfiNET_Output [DB2]  |   |
| Technology objects     | = |
| External source files  |   |
| 🕨 🚂 PLC tags           |   |
| PLC data types         |   |
| Watch and force tables |   |
| 🕨 📴 Online backups     |   |
| 🕨 🔛 Traces             |   |
| DPC UA communication   |   |
| Device proxy data      |   |
| Program info           |   |
| PLC alarm text lists   |   |
| Local modules          |   |
| Distributed I/O        | ~ |

ProfiNET\_Input and ProfiNET\_Output blocks represent input/output registers of the MW-01-A mass converter's PROFINET module. See the screenshots below:

| Project_08_Profinet_MW_01_New_instrukcja > PLC_1 [CPU 1211C AC/DC/Rly] > Program blocks > ProfiNET_Input [DB1] _ 🗖 🖬    |    |                       |           |        |            |           |              |         |            | _ <b>=</b> = × |         |  |
|----------------------------------------------------------------------------------------------------|----|-----------------------|-----------|--------|------------|-----------|--------------|---------|------------|----------------|---------|--|
|                                                                                                    |    |                       |           |        |            |           |              |         |            |                |         |  |
| 😴 💱 🛤 👼 🛅 🤷 Keep actual values 🔒 Snapshot 🏯 🦉 Copy snapshots to start values 😹 🚱 Load start values as actual values 💐 🕸 |    |                       |           |        |            |           |              |         |            |                |         |  |
| ProfiNET_Input                                                                                                    |    |                       |           |        |            |           |              |         |            |                |         |  |
|                                                                                                    | Na | me                    | Data type | Offset | Start valu | ue Retain | Accessible f | Writa   | Visible in | Setpoint       | Comment |  |
| 1 🖪                                                                                                    | •  | Static                |           |        |            |           |              |         |            |                |         |  |
| 2 🖪                                                                                                    | •  | mass                  | Real      | 0.0    | 0.0        |           | <b></b>      |         |            |                |         |  |
| 3 🖪                                                                                                    | •  | tare                  | Real      | 4.0    | 0.0        |           | <b></b>      | <b></b> |            |                |         |  |
| 4 🖪                                                                                                    | •  | unit                  | Word      | 8.0    | 16#0       |           | <b></b>      | <b></b> |            |                |         |  |
| 5 🔩                                                                                                    | •  | platform _status      | Word      | 10.0   | 16#0       |           |              | <b></b> |            |                |         |  |
| 6 📢                                                                                                    | •  | LO                    | Real      | 12.0   | 0.0        |           | <b></b>      | <b></b> | <b></b>    |                |         |  |
| 7 🖪                                                                                                    | •  | process_status        | Word      | 16.0   | 16#0       |           |              | <b></b> |            |                |         |  |
| 8 🖪                                                                                                    | •  | inputs                | Word      | 18.0   | 16#0       |           | <b></b>      | <b></b> |            |                |         |  |
| 9 🔩                                                                                                    | •  | min                   | Real      | 20.0   | 0.0        |           | <b></b>      |         |            |                |         |  |
| 10 🖪                                                                                                    | •  | max                   | Real      | 24.0   | 0.0        |           |              |         |            |                |         |  |
| 11 🖪                                                                                                    | •  | fast_dosing_threshold | Real      | 28.0   | 0.0        |           | <b></b>      | <b></b> |            |                |         |  |
| 12 🖪                                                                                                    | •  | slow_dosing_threshold | Real      | 32.0   | 0.0        |           | <b></b>      |         |            |                |         |  |
| 13 ◄                                                                                                    | •  | adjustment_status     | Word      | 36.0   | 16#0       |           | $\checkmark$ |         |            |                |         |  |
|                                                                                                    |    |                       |           |        |            |           |              |         | >          |                |         |  |

| Project_08_Profinet_MW_01_New_instrukcja > PLC_1 [CPU 1211C AC/DC/Rly] > Program blocks > ProfiNET_Output [DB2] 🗕 🖬 🖬      |        |                        |           |        |             |        |              |         | _ <b>= =</b> × |          |         |  |
|----------------------------------------------------------------------------------------------------|--------|------------------------|-----------|--------|-------------|--------|--------------|---------|----------------|----------|---------|--|
|                                                                                                    |        |                        |           |        |             |        |              |         |                |          |         |  |
| 📝 🐏 🍓 👺 🗮 😤 🔚 🖤 Keep actual values 🔒 Snapshot 🦄 🦉 Copysnapshots to start values 😹 🐼 Load start values as actual values 💐 🕸 |        |                        |           |        |             |        |              |         |                |          |         |  |
| ProfiNET_Output (snapshot created: 7/23/2021 11:03:40 AM)                                                                  |        |                        |           |        |             |        |              |         |                |          |         |  |
|                                                                                                    | N      | lame                   | Data type | Offset | Start value | Retain | Accessible f | Writa   | Visible in     | Setpoint | Comment |  |
| 1 🖪                                                                                                    | •      | Static                 |           |        |             |        |              |         |                |          |         |  |
| 2 🔸                                                                                                    |        | Command                | Word      | 0.0    | 16#0        |        |              | <b></b> |                |          |         |  |
| 3 \prec                                                                                                    |        | Command_with_parameter | Word      | 2.0    | 16#0        |        | <b></b>      | <b></b> | <b></b>        |          |         |  |
| 4 \prec                                                                                                    | •      | Platform               | Word      | 4.0    | 16#0        |        | <b></b>      | <b></b> |                |          |         |  |
| 5 \prec                                                                                                    | •      | Tare                   | DWord     | 6.0    | 16#0        |        | <b></b>      | <b></b> |                |          |         |  |
| 6 🖪                                                                                                    | •      | LO_threshold           | DWord     | 10.0   | 16#0        |        | <b></b>      | <b></b> | <b></b>        |          |         |  |
| 7 🔩                                                                                                    | •      | Output_state           | Word      | 14.0   | 16#0        |        | <b></b>      | <b></b> |                |          |         |  |
| 8 ◀                                                                                                    | •      | Min                    | DWord     | 16.0   | 16#0        |        | <b></b>      | <b></b> |                |          |         |  |
| 9 🔩                                                                                                    | •      | Max                    | DWord     | 20.0   | 16#0        |        |              | <b></b> |                |          |         |  |
| 10 🔩                                                                                                    | •      | Fast_dosing_threshold  | DWord     | 24.0   | 16#0        |        | <b></b>      | <b></b> |                |          |         |  |
| 11 🖪                                                                                                    | •      | Slow_dosing_threshold  | DWord     | 28.0   | 16#0        |        | <b></b>      | <b></b> |                |          |         |  |
| 12 🛃                                                                                                    | •      | Adjustment_weight_mass | DWord     | 32.0   | 16#0        |        | <b></b>      | <b></b> |                |          |         |  |
|                                                                                                    |        |                        |           |        |             |        |              |         |                |          |         |  |
|                                                                                                    | < m 12 |                        |           |        |             |        |              |         |                | >        |         |  |

A MOVE instruction, for example, can be used to rewrite values between the physical inputs/outputs of the module and the registers in the data blocks:

| Project_08_Profinet_MW_01_New + PLC_1 [CPU 1211C AC/DC/Rly] + Program blocks + Main [OB1] |      | _ # =× |
|-------------------------------------------------------------------------------------------|------|--------|
|                                                                                           |      |        |
|                                                                                           | P 🔐  |        |
| Block interface                                                                           |      |        |
| - ト - / ト - → 1 ADD                                                                       |      |        |
| ▼ Block title: "Main Program Sweep (Cycle)"                                               |      | ^      |
| Comment                                                                                   |      |        |
| Network 1: mass                                                                           |      | -      |
| Comment                                                                                   |      |        |
| 100256<br>*Anglous_<br>Platform_mass* N 4 OUTI - mass                                     |      |        |
| Network 2: command                                                                        |      | _      |
| Comment<br>MOVE<br>EN EN<br>*Command<br>*Anglus<br>Command<br>N                           |      | ×      |
|                                                                                           | 100% |        |

Upon compilation and upload of the program to the controller in data block, it is possible to read input registers (MONITOR ALL) and to record output registers (e.g. by changing START VALUE and LOAD START VALUES AS ACTUAL) of the SLAVE module.

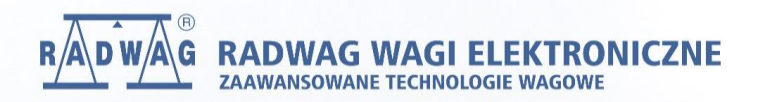

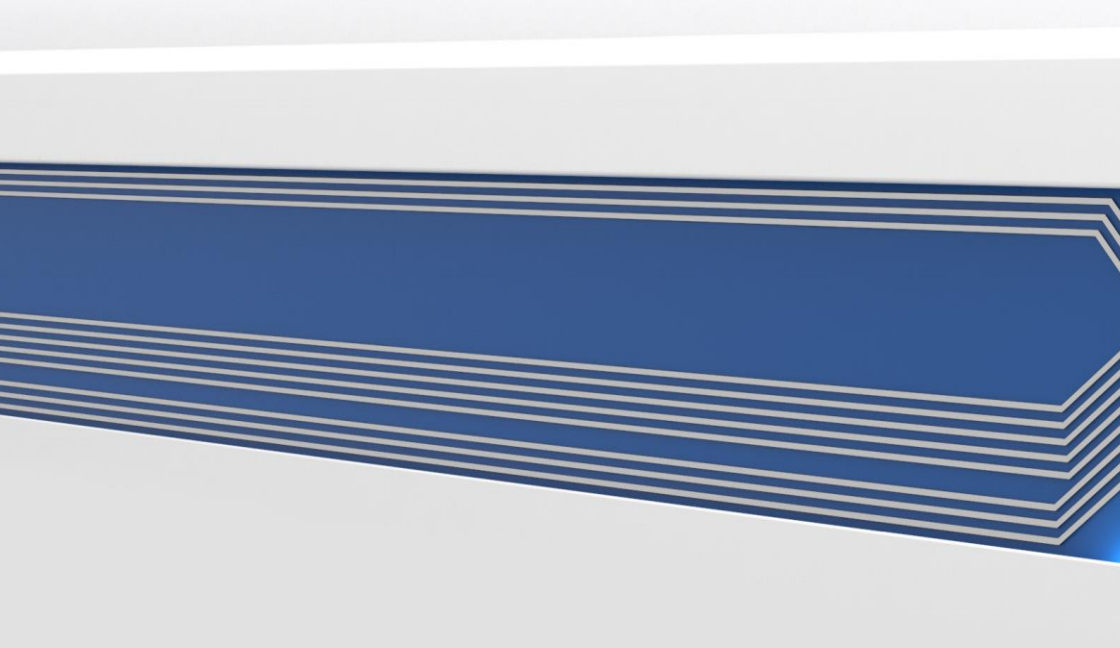